**Bluetooth for Windows** 

使用入门

© 版权所有 2006 Hewlett-Packard Development Company, L.P.

Microsoft 和 Windows 是 Microsoft Corporation 在美国的注册商标。Bluetooth 是其所有者拥有的商标,Hewlett-Packard Company 经授权得以使用。

本文档中包含的信息如有更改,恕不另行通 知。随 HP 产品和服务附带的明确有限保修声 明中阐明了此类产品和服务的全部保修服 务。本文档中的任何内容均不应理解为构成 任何额外保证。HP 对本文档中出现的技术错 误、编辑错误或遗漏之处不承担责任。

First Edition: March 2006

文档部件号: 409610-AA1

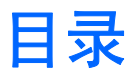

#### **Bluetooth for Windows**

| Bluetooth for Windows 软件<br>配置 Bluetooth 软件 |  |
|---------------------------------------------|--|
| 記 <u>自</u> Didetootiff 获开<br>启用硬件           |  |
| 安装软件                                        |  |
| 配置 Bluetooth 服务选项                           |  |
| 重新配置 Bluetooth                              |  |

| 索引 |  | 11 |
|----|--|----|
|----|--|----|

## **Bluetooth for Windows**

Bluetooth® 无线模块可以提供小范围无线通信,以替代以下作为电子设备传统连接方式的物理电缆连接:

- 网络接入点。
- 计算机(台式机、笔记本计算机、PDA 等等)。
- 成像设备(打印机和照相机)。
- 音频设备(头戴式受话器、耳机和扬声器)。

Bluetooth 无线模块还支持在上述设备和启用 Bluetooth 的电话(移动电话、无绳电话、智能电话等)之间进行通信。

在 Bluetooth for Windows 软件中,这些设备由与它们物理功能部件外观相似的图标表示,以便于识别 这些设备,并将它们与其它类型的设备区别开来。

## Bluetooth for Windows 软件

Bluetooth for Windows 软件由以下组件组成:

- Microsoft® Windows® Explorer Extensions 一 使用 Windows 资源管理器提供对邻近 Bluetooth 设 备的访问。
- My Bluetooth Places 提供访问邻近 Bluetooth 设备的图形用户界面 (GUI)。同时提供配置本地设备的权限以及执行其它 Bluetooth 任务的权限。
- BTTray Security Manager 控制和管理 Bluetooth 安全级别。利用该组件还可以授予或拒绝访问 权限,以及过滤 Bluetooth 设备上可以访问的内容。
- Bluetooth for Windows Configuration Panel 使用 Windows 控制面板配置 Bluetooth for Windows (BTW) 软件。
- Stack Server 为操作系统提供一个控制 Bluetooth 设备并确保各个 Bluetooth 连接可以在一起正常运行的界面。该堆栈服务器内置了一个安全管理器,可以避免未经授权擅自访问 Bluetooth 设备。
- Bluetooth Setup Wizard 一 可以方便对 Bluetooth 环境进行配置和修改。该向导可用于根据服务类型或设备类型来配置或更改本地服务,或建立远程设备连接。
- Quick Connect 一 可以方便根据服务类型进行快速连接。您可以利用它快速找到支持特定服务的设备,并建立与该服务的连接。在此过程中, My Bluetooth Places 中将创建该服务的快捷方式,以供在后续连接中使用。

## 配置 Bluetooth 软件

随您的笔记本计算机提供的 Bluetooth 集成设备预装了所需的软件。使用 Bluetooth Setup Wizard 可以 方便地配置无线产品的服务和安全功能。在初始配置期间,您还可以找到其它提供特定服务的设备,并 配置对相应服务的访问。

#### 启用硬件

开始配置 Bluetooth 软件和驱动程序之前,应确认笔记本计算机上的无线指示灯亮起。有关该指示灯的 位置,请参阅笔记本计算机文档。如果指示灯未亮起,则必须先启用并打开 Bluetooth 设备,然后再安 装软件。

要启用 Bluetooth 设备,请执行以下操作:

▲ 按无线设备按钮启用 Bluetooth 设备。有关无线设备按钮的位置,请参阅笔记本计算机文档。

除了无线设备按钮和指示灯外,某些型号的笔记本计算机还装有 Wireless Assistant 软件,用于打开和 关闭集成 Bluetooth 设备。如果笔记本计算机装有 Wireless Assistant 软件,则在任务栏最右侧的通知 区域会显示一个无线图标。

要确认 Bluetooth 设备已打开,请执行以下操作:

▲ 将光标放在通知区域中的 Wireless Assistant 图标上,或通过双击 Wireless Assistant 图标来打开 它。Wireless Assistant 显示设备的状态,比如开启、关闭或已禁用。

要打开 Bluetooth 设备,请执行以下操作:

- 1. 右击通知区域中的 Wireless Assistant 图标。
- 2. 单击 Turn Bluetooth on。

### 安装软件

要安装 Bluetooth 软件,请执行以下操作:

- 1. 在任务栏最右侧的通知区域中右击 Bluetooth 图标,然后单击 Bluetooth Setup Wizard。 Bluetooth Setup Wizard 中显示以下选项:
  - Add the icon to the Start menu (将图标加入"开始"菜单)
  - Add the icon to the Program menu(将图标加入"程序"菜单)
  - Add the icon to My Computer(将图标加入"我的电脑")
- 2. 从上述选项中任选一项,然后单击 Next(下一步)继续。
- 3. 更改您指定的 Computer Name (计算机名称) 或 Computer Type (计算机类型)。

当您更改计算机名称时,您只能更改 Bluetooth 设备名称,而不是系统计算机名称。

**注意** 此步骤不是必需的,但可能对更改值有帮助,例如将计算机名称改为容易识别的名 称。

- 4. 单击 Next (下一步) 继续。(此时显示 "Initial Bluetooth Configuration Wizard"页面。)
- 5. 单击 Next(下一步)继续。(此时显示 "Bluetooth Service Selection"页面。)
  - 如果您想要配置 Bluetooth 服务选项,请按照"<u>配置 Bluetooth 服务选项</u>"一节的说明继续进 行操作。
  - 如果想要保持默认的服务选项,请单击 Next(下一步)。(此时将再次显示"Initial Bluetooth Configuration Wizard"页面。)单击 Skip(跳过),然后单击 Finish(完成)。

#### 配置 Bluetooth 服务选项

本地设备上运行的应用程序会显示为远程设备可用的服务。因此,您可以在服务级别控制对本地设备的 访问。通过过滤显示的服务,您可以有选择地关闭某项服务,或关闭所有服务。如果某项服务关闭,则 远程设备不能连接该服务。

如果关闭了所有 Bluetooth 服务,那么您的笔记本计算机将不接受来自远程设备的任何类型的连接。不过,您仍可以启动与其它 Bluetooth 设备的连接。

注意 下面的内容说明了如何在初始安装过程中配置 Bluetooth 服务。如果在设置 Bluetooth 设备时,选择不配置 Bluetooth 服务,或者,如果您要更改配置,请参阅本文的"<u>重新配置</u> Bluetooth" 一节中有关如何访问 Bluetooth Setup Wizard 的说明。

要配置 Bluetooth 服务,请执行以下操作:

1. 分别选择各项服务,然后单击 Configure(配置)。

注意 选择了某项服务后,就会相应地显示 Configure (配置) 按钮,允许您配置该服务。 -/

Bluetooth 服务包含以下默认设置:

Personal Information Management (PIM) Item Transfer (个人信息管理 (PIM) 项传输)

与另一台计算机或设备互相收发信息文件,如名片、日程表项、便签和信息项。

- Startup Automatically (自动启动): Enabled (启用)
- Secure Connection (安全连接): Disabled (禁用)
- Business Card Requests(名片请求): Choose business card as needed(选择所需的 名片)
- Business Cards(名片): Do Not Accept(不接受)
- E-mail(电子邮件): Do Not Accept(不接受)
- Calendar Items(日程表项): Do Not Accept(不接受)
- Notes (便笺): Do Not Accept (不接受)
- All Other Types (所有其它类型): Save to Folder (保存到文件夹)
- Bluetooth Exchange folder location (Bluetooth 交换文件夹的位置): Documents (文 档)和 Settings (设置)
- E-mail Attachments (电子邮件附件): Include attachments with e-mail sent or received (在发送或接收的电子邮件中加入附件): Enabled (启用)
- Notifications(通知): Visual(视频)和 Audio(音频)

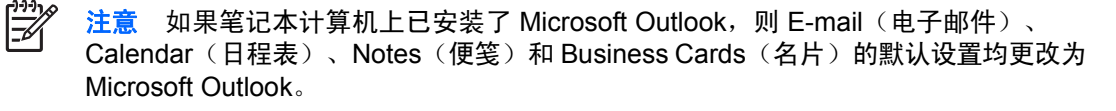

● PIM 同步

通过 Bluetooth 在计算机和 PDA 或移动电话之间同步 PIM 数据。目前支持 Microsoft Outlook。

- Startup Automatically(自动启动): Enabled(启用)
- Secure Connection (安全连接): Enabled (启用)
- Business Cards (名片): Do Not Synchronize (不同步)
- Calendar Items(日程表项): Do Not Synchronize(不同步)
- E-mail(电子邮件): Default Do Not Synchronize(默认不同步)
- Notes (便笺): Default Do Not Synchronize (默认不同步)
- E-mail Attachments (电子邮件附件): Include attachments with e-mail sent or received (在发送或接收的电子邮件中加入附件): Enabled (启用)
- Notifications (通知): Visual (视频)和 Audio (音频)

注意 如果笔记本计算机上已安装了 Microsoft Outlook,则 E-mail(电子邮件)、 Calendar(日程表)、Notes(便笺)和 Business Cards(名片)的默认设置均更改为 Microsoft Outlook。如果安装了 Outlook Express,则 Business Cards(名片)的默认 设置更改为 Outlook Express。

• 文件传输

与另一台计算机相互收发文件。例如, A 用户可以通过 Bluetooth 连接访问 B 用户的计算机。可以在远程计算机上执行数种操作:

- 查看另一台计算机上的目录树
- 查看文件和目录的列表
- 删除文件和目录
- 创建目录
- 计算机之间互相传输文件

File Transfer (文件传输)的默认设置为:

- Startup Automatically (自动启动): Enabled (启用)
- Secure Connection (安全连接): Enabled (启用)
- Bluetooth Exchange folder location (Bluetooth 交换文件夹的位置): Documents (文 档)和 Settings (设置)
- Remote users may modify Read Only files and folders (远程用户可以修改只读文件和 文件夹): Disabled (禁用)
- Remote users may access Hidden files or folders (远程用户可以访问隐藏文件或文件 夹): Disabled (禁用)
- Notifications (通知): Visual (视频)和 Audio (音频)
- 网络访问(个域网配置文件)

允许两台或更多的支持 Bluetooth 的设备组成一个对等网络(点对点网络)。这样可以提供一种机制,允许 Bluetooth 设备通过网络接入点访问远程网络。网络接入点可以是传统的 LAN 数据接入点,也可以组成对等网络,代表一组只是彼此连接的设备。

- Startup Automatically(自动启动): Enabled(启用)
- Secure Connection (安全连接): Enabled (启用) (不能修改)
- ▶ Authorization (授权): Enabled (启用) (不能修改)
- Notifications(通知): Visual(视频)和 Audio(音频)
- Select the type of service to offer remote devices (选择为远程设备提供的服务类型): Allow other devices to create a private network with this computer. (允许其它设备与本 计算机创建专用网络。)
- Connection Sharing (连接共享): Enabled (启用) (不能修改)
- 拨号网络

采用以下方法连接支持 Bluetooth 的设备:

- 通过 Bluetooth 连接,在另一台笔记本计算机上使用调制解调器,以便在笔记本计算机之间发送数据。
- 笔记本计算机启动 Bluetooth 连接后,在支持 Bluetooth 的电话、PDA 或其它 Bluetooth 设备上使用调制解调器拨入 ISP。
- 使用笔记本计算机自带的调制解调器连接另一个支持 Bluetooth 的笔记本计算机、PDA 或其它 Bluetooth 设备,并在其它设备启动 Bluetooth 连接后拨入 ISP。

注意 只要笔记本计算机上安装了 Bluetooth 软件,笔记本计算机便可作为其它设备的 服务器拨入 ISP,或作为客户端通过其它设备上的调制解调器拨入 ISP。不过,这些功 能同时还取决于其它 Bluetooth 设备上的软件设置,因此可能在多数情况下都无法使 用。

Dial-up Networking(拨号网络)的默认设置为:

- Startup Automatically(自动启动): Enabled(启用)
- Secure Connection (安全连接): Enabled (启用)
- Modems(调制解调器): Defaults to installed modem(默认使用已安装的调制解调器)
- Notifications(通知): Visual(视频)和 Audio(音频)

注意 发现设备后第一次使用拨号网络 (DUN) 时,在通过 Bluetooth 连接接入 DUN 服务后,会显示以下消息: "Please wait while windows installs software for your device." (Windows 正在为您的设备安装软件,请稍候。)安装了 Bluetooth 调制解调器后,将出现一个对话框,提示您输入用户名和密码,以连接到您的 ISP 或公司网络。

如果在最初配置服务时已经配置了 Bluetooth DUN 服务,则首次连接时不会显示该消息。

● Bluetooth 串行端口

使用虚拟 COM 端口通过 Bluetooth 链接传输数据。在您访问 Serial Port(串行端口)服务 后,虚拟 COM 端口已安装在 Device Manager(设备管理器)中。在您首次配置 DUN 服务 时,也会为 Bluetooth 调制解调器安装虚拟 COM 端口。

- Startup Automatically (自动启动): Enabled (启用)
- Secure Connection (安全连接): Enabled (启用)
- COM Port (COM 端口): 默认的虚拟 COM 端口
- Notifications (通知): Visual (视频)和 Audio (音频)
- Bluetooth 成像

在支持 Bluetooth 的相机(如数码相机或便携式摄像机)和其它 Bluetooth 设备(笔记本计算 机、个人计算机或打印机)之间提供无线连接。图像可以从相机传输到计算机上存储或打印出 来。

- Startup Automatically (自动启动): Enabled (启用)
- Secure Connection (安全连接): Disabled (禁用)
- Notifications (通知): Visual (视频)和 Audio (音频)
- 传真

提供 Bluetooth 连接,允许笔记本计算机或个人计算机通过 Bluetooth 移动电话或调制解调器 收发传真消息。

- Startup Automatically(自动启动): Enabled(启用)
- Secure Connection (安全连接): Enabled (启用)
- Modems(调制解调器): Default Installed Modem(默认使用已安装的调制解调器)
- Notifications(通知): Visual(视频)和 Audio(音频)
- 头戴式受话器

通过在头戴式受话器和笔记本计算机、个人计算机或移动电话之间建立无线连接,增强移动 性。头戴式受话器充当其它设备的音频输入输出设备。

- Startup Automatically(自动启动): Enabled(启用)
- Secure Connection (安全连接): Disabled (禁用)
- Notifications (通知): Visual (视频)和 Audio (音频)

通过在头戴式受话器或免提音频设备与笔记本计算机、PDA、便携式音乐设备或移动电话等 Bluetooth 设备之间建立无线连接,增强移动性。这些设备可充当头戴式受话器或免提音频设 备的立体声音频输入和输出装置。此项服务可提供高品质的立体声音频流,适合于欣赏音乐。

- Startup Automatically (自动启动): Enabled (启用)
- Secure Connection (安全连接): Disabled (禁用)
- Notifications(通知): Visual(视频)和 Audio(音频)
- 2. 配置了所有想要修改的选项后,单击 Next (下一步)。

- 3. 当系统提示您配置其它 Bluetooth 设备时,请单击 Skip (跳过)。
- 4. 单击 Finish (完成)。

此时 Bluetooth 设备的基本配置完毕。

## 重新配置 Bluetooth

要重新配置 Bluetooth 设备,通过任意 Bluetooth 图标或菜单项选择 Bluetooth Setup Wizard。您将看到 4 个选项,用于重新配置或修改您与其它设备的通信方式:

- I know the service I want to use and I want to find a Bluetooth device that provides that service.
  (我知道要使用的服务,我想找到提供该服务的 Bluetooth 设备。)
- I want to find a specific Bluetooth device and configure how this computer will use its services. (我想找到特定的 Bluetooth 设备并配置此笔记本计算机使用它的服务的方式。)
- I want to configure the Bluetooth services that this computer will provide to remote devices. (我想 配置此笔记本计算机为远程设备提供的 Bluetooth 服务。)
- I want to change the name and/or device type that this computer displays to other Bluetooth devices. (我想更改此笔记本计算机向其它 Bluetooth 设备显示的名称和/或设备类型。)

要更改、修改或配置 Bluetooth 设置,请执行以下操作:

▲ 选择一个选项,然后单击 Next(下一步),并按照屏幕上的提示操作。

要访问 Bluetooth Configuration 面板,请执行以下操作:

▲ 通过任意 Bluetooth 图标或菜单项选择 Advanced Configuration(高级配置)。

# 索引

#### В

Bluetooth for Windows 软件 2 Bluetooth 设备 重新配置 10 服务 5 启用 3

软件 2 说明 1

#### R

软件 Bluetooth for Windows 2 安装 4 重新配置 10 配置 3

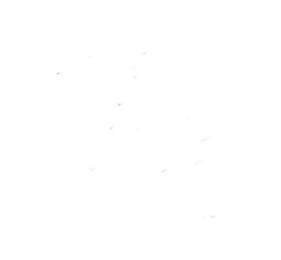